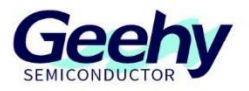

# User Guide

# **GEEHY-LINK**

Version: V1.3

© 珠海极海半导体有限公司

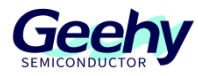

## 1 Introduction

This document provides a brief description of the basic parameters, functions, and usage methods of GEEHY-LINK.

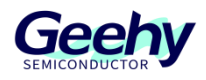

## Content

| 1   | Introduction                | 1  |
|-----|-----------------------------|----|
| 2   | Product Overview            | 3  |
| 3   | Port Description            | 4  |
| 4   | Performance Characteristics | 5  |
| 5   | Electrical Parameters       | 6  |
| 6   | Operation Steps             | 7  |
| 6.1 | GEEHY-LINK(HID)             | 7  |
| 6.2 | GEEHY-LINK (WinUSB)         | 9  |
| 7   | Q&A                         | 15 |
| 8   | Revision History            | 16 |
|     |                             |    |

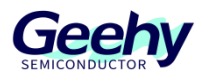

## 2 **Product Overview**

GEEHY-LINK (as shown in Figure 1) is an integrated development tool for debuggers and programmers, which can be used for online debugging and simulation of the entire series of APM32 MCU products in integrated development environments such as Keil. Support various debugging methods such as full speed operation, single step debugging, and breakpoint setting.

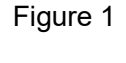

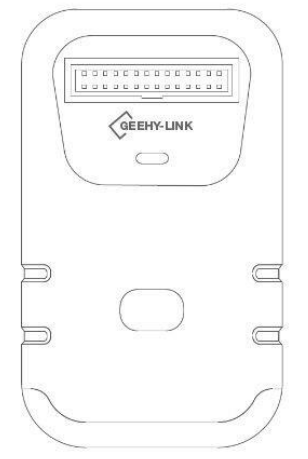

Due to the existence of HID device version and WinUSB device version in GEEHY-LINK, their firmware is based on CMSIS-DAP V1/2 respectively, with some slight differences in application.

Note: The HID device/WinUSB device here is only used to express GEEHY-LINK under different firmware. The outer packaging is the same. The GEEHY-LINK (WinUSB) in the following text refers to GEEHY-LINK that runs the WinUSB firmware based on CMSIS-DAP V2; GEEHY-LINK (HID) refers to GEEHY-LINK that runs the HID firmware based on CMSIS-DAP V1.

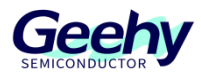

## 3 **Port Description**

GEEHY-LINK provides a 20PIN port for customers to use. Customers can connect to the target board through a port to complete the corresponding operation. The number and definition of the 20PIN port are shown in Figure 2.

|           | Figure 2  |         |
|-----------|-----------|---------|
| TVCC      | 1 •• 2    | TVCC    |
| TRST      | 3 • • 4   | UART-RX |
| TDI       | 5 • • 6   | UART-TX |
| TMS/SWIO  | 7 • • 8   | NC      |
| TCK/SWCLK | 9 10      | NC      |
| NC        | 11 • • 12 | GND     |
| TDO       | 13 • • 14 | NC      |
| RESET     | 15 • • 16 | NC      |
| NC        | 17 • • 18 | GND     |
| NC        | 19 • • 20 | GND     |
|           |           |         |

Note: NC indicates that the pin is undefined and does not mean that the pin is short circuited to GND.

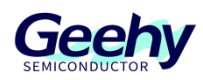

## 4 **Performance Characteristics**

- Supports Windows 7/8/10, plug-and-play <sup>[1]</sup>
- Supports code programming for APM32 MCU series
- Supports programming through SWD and JTAG methods
- Supports UART data transmission and reception <sup>[2]</sup>, with a maximum baud rate of 115200
- The operation buttons can provide power to the target board
- USB high-speed communication interface, providing power supply

#### Note:

- (1) Plug-and-play is only supported for GEEHY-LINK (HID) devices. GEEHY-LINK (WinUSB) devices do not support plug-and-play on Windows 7. Please refer to the subsequent content for specific driver installation steps.
- (2) UART data transmission and reception are only used by GEEHY-LINK (WinUSB) devices and not supported by GEEHY-LINK (HID) devices.

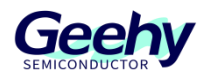

## 5 **Electrical Parameters**

When the input voltage is 5V, the input current  $\geq$  500mA.

When the output voltage is 3.3V, the output current  $\leq$  350mA.

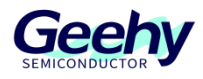

## 6 **Operation Steps**

The following describes the GEEHY-LINK (HID) version and GEEHY-LINK (WinUSB) version respectively.

### 6.1 GEEHY-LINK(HID)

This firmware is based on CMSIS-DAP V1 and will be enumerated using USB as a HID and MSC device.

After successfully connecting to the computer using a USB cable, the device manager will display Geehy DAP USB Device, as shown in Figure 3.

| Figure 3                                    |
|---------------------------------------------|
| 📇 Device Manager                            |
| File Action View Help                       |
| (= =) 📰 🖺 🖬 🖳 💺 🗶 🖲                         |
| > 💻 Computer                                |
| 🗸 🚃 Disk drives                             |
| 🕳 Geehy DAP USB Device                      |
| 🕳 VMware, VMware Virtual S SCSI Disk Device |
| > 🏣 Display adapters                        |
| > 🚇 DVD/CD-ROM drives                       |

The power supply of the target board can be controlled through the buttons on the tool, and it is not powered by default; Long-press the button for 3 seconds to turn on the red light and supply power to the target board; Long-press the button for another 3 seconds to turn off the red light and stop the power supply.

Configure the Keil software to use either SW mode or JTAG mode.

Click "Options for Target" , select "Debug" in the open interface, and then select "CMSIS-DAP Debugger", as shown in Figure 4:

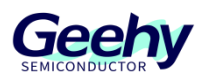

Figure 4

| evice  laiget                                                                                                    | output Listing oser  c/c//  Asi                                                                                                    | a  Linker 50                                                                                                    | ous  othities                                                                                                    |
|----------------------------------------------------------------------------------------------------|----------------------------------------------------------------------------------------------------|----------------------------------------------------------------------------------------------------|----------------------------------------------------------------------------------------------------|
|                                                                                                    | r <u>with restrictions</u> Settings                                                                                                    | ( Use: CMS                                                                                                    | IS-DAP Debugger 👻 Setting                                                                                                    |
| Limit Speed to                                                                                                    | o Real-Time                                                                                                    | ULIN                                                                                                    | K Pro Cortex Debugger                                                                                                    |
| Load Application File:                                                                                                    | tion at Startup 🔽 Run to main()                                                                                                    | Load A J-LIN<br>Initializatio Mode                                                                                                    | IS-DAP Debugger main()<br>K J-TRACE Cortex<br>els Cortex-M Debugger<br>ink Debugger                                                                            |
|                                                                                                    | Lectrice.                                                                                                    | I NULI                                                                                                    | nk Debugger                                                                                                    |
|                                                                                                    |                                                                                                    | Pemi                                                                                                    | cro Debugger                                                                                                    |
| Restore Debug                                                                                                    | Session Settings                                                                                                    | Restore SiLat                                                                                                    | cro Debugger<br>os UDA Debugger                                                                                                    |
| Restore Debug                                                                                                    | session Settings<br>Ints 🔽 Toolbox                                                                                                    | Restore SiLat                                                                                                    | cro Debugger<br>os UDA Debugger<br>a Blaster Cortex Debugger                                                                                                   |
| Restore Debug                                                                                                    | nts Iv Toolbox<br>ndows & Performance Analyzer                                                                                                    | Restore SiLat<br>SiLat<br>Bre Altera<br>TIXD<br>Watch W                                                                                                 | cro Debugger<br>os UDA Debugger<br>a Blaster Cortex Debugger<br>IS Debugger<br>Indows I Tracepoints                                                            |
| Restore Debug<br>Breakpoir<br>Watch Wit<br>Memory D                                                                          | y Session Settings<br>Ints I Toolbox<br>Indows & Performance Analyzer<br>Display I System Viewer                                                                | Restore<br>SiLat<br>F Bre Altera<br>TIXD<br>Watch W                                                                                                    | cro Debugger<br>os UDA Debugger<br>Blaster Cottex Debugger<br>IS Debugger<br>indows IV Tracepoints<br>Display V System Viewer                                  |
| Restore Debug                                                                                                    | y Session Settings<br>nts ▼ Toolbox<br>ndows & Performance Analyzer<br>Display ▼ System Viewer<br>Parameter:                                                    | Restore SiLat<br>F Bre Alters<br>TIXD<br>Watch W<br>Memory<br>Driver DLL:                                                                               | cro Debugger<br>so UDA Debugger<br>a Blaster Cortex Debugger<br>IS Debugger<br>indows V Tracepoints<br>Display V System Viewer<br>Parameter.                   |
| Restore Debug<br>Breakpoir<br>Watch Wir<br>Memory D<br>CPU DLL:<br>SARMCM3.DLL                                               | session Settings<br>Ints  Toolbox<br>Indows & Performance Analyzer<br>Display  System Viewer<br>Parameter:<br>-REMAP                                            | Restore SiLat<br>SILat<br>TIXD<br>Watch W<br>Memory<br>Driver DLL:<br>SARMCM3.DLL                                                                       | Cro Debugger<br>so UDA Debugger<br>a Blaster Cortex Debugger<br>IS Debugger<br>indows V Tracepoints<br>Display V System Viewer<br>Parameter.                   |
| Restore Debug<br>Breakpoir<br>Watch Wii<br>Memory D<br>CPU DLL:<br>SARMCM3.DLL<br>Dialog DLL:                                | session Settings<br>nts  Toolbox<br>ndows & Performance Analyzer<br>Display  System Viewer<br>Parameter:<br>-REMAP<br>Parameter:                                | Restore Permit<br>F Bre Altern<br>F Bre Altern<br>TIXD<br>Watch W<br>Priver DLL:<br>SARMCM3 DLL<br>Dialog DLL:                                          | Cro Debugger<br>so UDA Debugger<br>a Blaster Cortex Debugger<br>IS Debugger<br>indows V Tracepoints<br>Display V System Viewer<br>Parameter.<br>Parameter:     |
| Restore Debug<br>Breakpoir<br>Watch Wii<br>Watch Wii<br>CPU DLL:<br>SARMCM3.DLL<br>Dialog DLL:<br>DCM.DLL                    | session Settings<br>nts  Toolbox<br>ndows & Performance Analyzer<br>Display  System Viewer<br>Parameter:<br>-REMAP<br>Parameter:<br>-pCM3                       | Restore Permit<br>F Bre Altern<br>F Bre Altern<br>TIXD<br>Watch W<br>F Memory<br>Driver DLL:<br>SARMCM3 DLL<br>Dialog DLL:<br>TCM.DLL                   | Parameter.<br>Parameter.<br>-pCM3                                                                                                    |
| Restore Debug<br>F Breakpoir<br>Watch Wii<br>Memory D<br>CPU DLL:<br>SARMCM3.DLL<br>Dialog DLL:<br>DCM.DLL<br>Warn if outdat | s Session Settings<br>hts  ☐ Toolbox<br>ndows & Performance Analyzer<br>Display  ☐ System Viewer<br>☐ -REMAP<br>Parameter:<br>-pCM3<br>ted Executable is loaded | Restore   Permin<br>  F Bre Altern<br>  F Bre Altern<br>  T ND<br>  Watch W<br>  F Memory  <br>Driver DLL:<br>  SARMCM3 DLL<br>Dialog DLL:<br>  TCM.DLL | Cro Debugger<br>so UDA Debugger<br>a Blaster Cortex Debugger<br>IS Debugger<br>indows V Tracepoints<br>Display V System Viewer<br>Parameter:<br>Parameter:<br> |

Click the "Settings" button to enter the settings interface, select SWD or JTAG mode and frequency, as shown in Figures 5 and 6:

- A: Debugger Name
- B: Debugger serial number
- C: Debugger firmware version
- D: SWD and JTAG mode selection (JTAG is only supported in Keil versions V5.22 and above)
- E: Maximum frequency: 10M
- F: IDCODE displayed after successfully connecting to the target board

| ebug  Trace  Flash Download  | 1                                               |                       |                      |      |
|------------------------------|-------------------------------------------------|-----------------------|----------------------|------|
| CMSIS-DAP - JTAG/SW Adapter- | JTAG Device Chain                               |                       |                      |      |
| Geehy CMSIS-DAP              | F IDCODE                                        | Device Name           |                      | Move |
| Sorial No: ES-00008803       | TDO 0x4BA004                                    | 77 ARM CoreSight JTAG | DP                   | Up   |
| Firmware Version: 1.2        | TDI                                             | Unknown 3 TAG device  | 5                    | Down |
| SWJD Port JTAG               | Automatic Detection     Automatic Configuration | on ID CODE:           |                      |      |
| E Max Clock: 1MHz            | Add Delete                                      | Update IR len:        | AP: 0x00             | _    |
| Debug                        |                                                 | Cache Options         | - Download Options - |      |
| Connect Normal V F           | Reset Autodetect 👻                              | Cache Code            | Verify Code Down     | load |
| Reset after Connect          | Stop after Reset                                | Cache Memory          | Download to Flash    | h    |

Figure 5

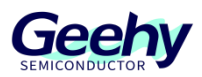

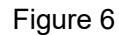

| ebug  Trace  Flash Download <br>-CMSIS-DAP - JTAG/SW Adapter | SW Device              |                     |                     |     |
|--------------------------------------------------------------|------------------------|---------------------|---------------------|-----|
| Geehy CMSIS-DAP                                              | IDCODE                 | Device Name         | M                   | ove |
| Serial No: ES-0008803                                        | SWDIO Ox2BA01477       | ARM CoreSight SW-DP |                     | Up  |
|                                                              |                        |                     |                     | own |
| Firmware Version: 1.2                                        |                        |                     |                     |     |
| SWJ Port SW -                                                | Automatic Detection    | ID CODE:            |                     |     |
| Max Clock: 1MHz                                              | C Manual Configuration | Device Name:        |                     |     |
|                                                              | Add Delete             | Update              | AP: 0x00            |     |
| Debug                                                        |                        | Cooke Options       | Download Optiona    |     |
| Connect Normal Res                                           | et Autodetect          | Cache Options       | Verify Code Downlos | d   |
| Reset after Connect                                          |                        | Cache Memory        | Download to Flash   |     |
|                                                              | Ston after Reset       |                     |                     |     |

Enter the "Flash Download" interface, select "Programming Algorithm", click the "Add" button, and add the corresponding Flash, as shown in Figure 7:

Figure 7

| CMSIS-DAP Cortex-M Target Driver Setup                                                                                                    | × |
|----------------------------------------------------------------------------------------------------|---|
| Debug   Trace Flash Download                                                                                                    |   |
| Download Function       C Erase Full Chip       Image: Program         Image: C Erase Sectors       Image: Verify       Start       0x20000000       Size:       0x00001000         Image: C Do not Erase       Image: Reset and Run       Image: Reset and Run       Start       0x20000000       Size:       0x00001000 |   |
| Programming Augurithm     Description     Device Size     Device Type     Address Range     APM32F10x High-density 512k     On-chip Flash     08000000H - 0807FFFFH                                                                                                    |   |
|                                                                                                    |   |
|                                                                                                    |   |
| Start Size:                                                                                                    |   |
| Add Remove                                                                                                    |   |
| OK Cancel Help                                                                                                    |   |

#### 6.2 GEEHY-LINK (WinUSB)

This firmware is based on CMSIS-DAP V2 and will use USB enumeration to form a WinUSB and CDC device. WinUSB is used for data flow interaction in CMSIS-DAP, and CDC is used for UART data transmission and reception interaction on GEEHY-LINK.

#### 6.2.1 Used on Windows 7 System

Due to the lack of a WinUSB device driver in the Windows 7 system, the Zadig tool needs to be used for installation, along with the installation of the CMSIS-DAP driver.

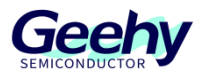

Official download address for Zadig: https://zadig.akeo.ie/#

CMSIS-DAP (WinUSB) driver: GEEHY-LINK(WinUSB)\_Windows7.inf (This driver is not digitally signed and requires disabling system digital signature verification).

The installation steps are as follows:

(1) Insert the GEEHY-LINK (WinUSB) into the host, and the Windows 7 system will prompt that the device driver software was not successfully installed.

#### Figure 8

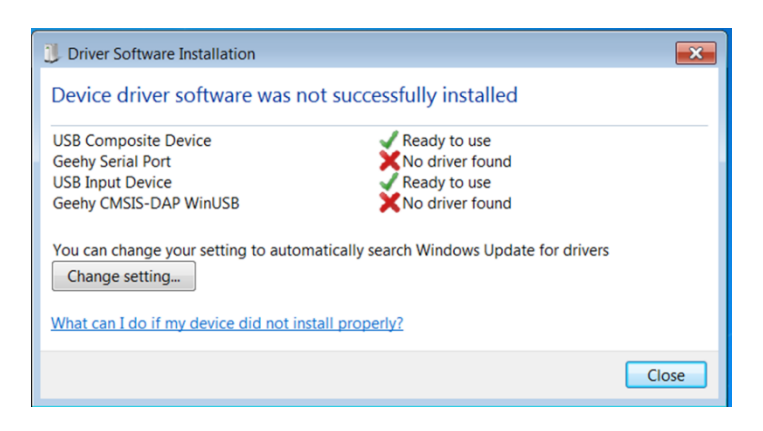

The device manager will prompt a yellow exclamation mark.

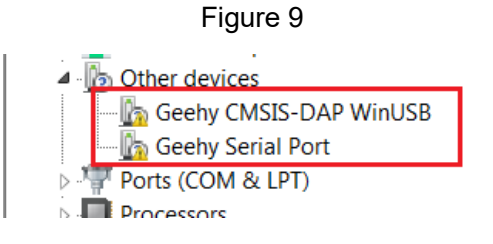

- (2) Open the Zadig software and install the relevant drivers.
- Install the CDC driver. Select the "Geehy Serial Port (Interface 0)" device, then select "USB Serial (CDC)" and click "Install Driver" to install.

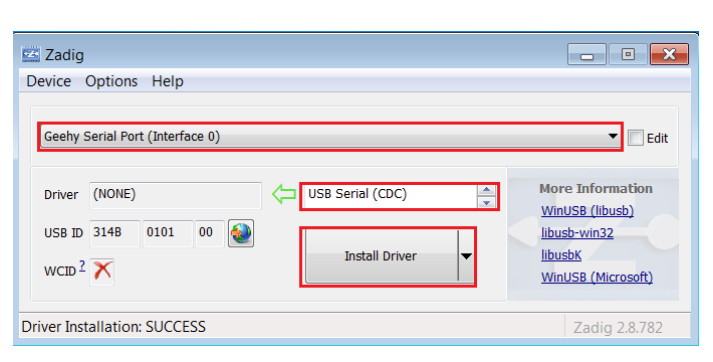

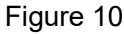

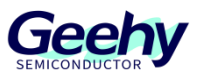

(4) Install the WinUSB driver. Select the "Geehy CMSIS-DAP WinUSB (Interface 3)" device, then select "WinUSB (v1.6.7xxx)" and click "Install Driver" to install. Note: (v1.6.7xxx) generally refers to the WinUSB driver version number, which may be different due to different Zadig software versions.

| evice            | Options Help           |                          |                                            |
|------------------|------------------------|--------------------------|--------------------------------------------|
|                  |                        |                          |                                            |
| Geehy (          | CMSIS-DAP WinUSB (Inte | rface 3)                 |                                            |
|                  |                        |                          |                                            |
|                  | (NONE)                 | WinUSB (v6.1.7600.16385) | More Information                           |
| Driver           | (NONE)                 |                          |                                            |
| Driver           | (NONE)                 |                          | WinUSB (libusb)                            |
| Driver<br>USB ID | 314B 0101 03           |                          | WinUSB (libusb)<br>libusb-win32<br>libusbK |

Figure 11

(5) Check the Device Manager. After successful installation, the corresponding devices will be displayed in the Device Manager, such as:

Geehy Serial Port (Interface 0) (COM3)

Geehy CMSIS-DAP WinUSB (Interface 3)

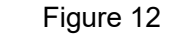

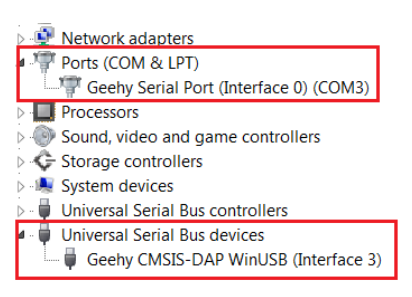

(6) Modify the driver to the CMSIS-DAP driver. Right-click on "Geehy CMISI-DAP WinUSB (interface 3)" and select "Properties".

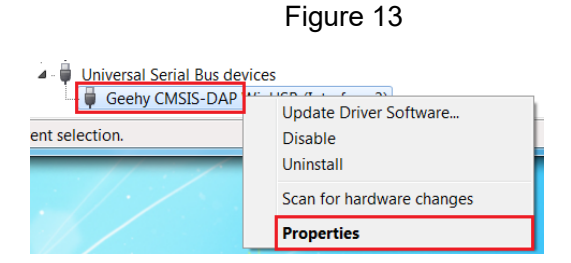

(7) Select "Update Driver".

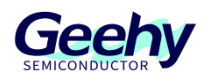

#### Figure 14

| Seehy CMSIS-DAP WinUSB | (Interface 3) Properties                              | X |
|------------------------|-------------------------------------------------------|---|
| General Driver Details |                                                       |   |
| Geehy CMSIS-E          | DAP WinUSB (Interface 3)                              |   |
| Driver Provider:       | libwdi                                                |   |
| Driver Date:           | 2012/6/2                                              |   |
| Driver Version:        | 6.1.7600.16385                                        |   |
| Digital Signer:        | USB\VID_314B&PID_0101&MI_03 (libwdi<br>autogenerated) |   |
| Driver Details         | To view details about the driver files.               |   |
| Update Driver          | To update the driver software for this device.        |   |

(8) Choose to install the driver file from your local machine (my GEEHY-LINK(WinUSB)\_Windows7.inf is saved on "C:\Users\Geehy\Desktop", please pay attention to your own file path).

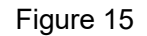

| How do you want to search for driver software?                                                                                                    | Browse for driver software on your computer                                                                                                    |
|----------------------------------------------------------------------------------------------------|----------------------------------------------------------------------------------------------------|
| Search automatically for updated driver software<br>Windows will search your computer and the Internet for the latest driver<br>software for your device, unless you've disabled this feature in your device<br>installation settings. | Search for driver software in this location:  C\Users\Geehy\Desktop  Browse  Include subfolders                                                                                                    |
| Browse my computer for driver software<br>Locate and install driver software manually.                                                                                                    | Let me pick from a list of device drivers on my computer<br>This list will show installed driver software compatible with the device, and all<br>driver software in the same category as the device. |
|                                                                                                    | ancel Next Cancel                                                                                                    |

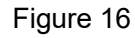

| 9     | have a disk that contains the driver you want to inst | re device and then click Next. If you<br>all, click Have Disk. |
|-------|-------------------------------------------------------|----------------------------------------------------------------|
| / Sho | ow compatible hardware                                |                                                                |
| Mode  | el                                                    |                                                                |
| 🙀 Ge  | ehy CMSIS-DAP WinUSB (Interface 3)                    |                                                                |
|       |                                                       |                                                                |
|       |                                                       |                                                                |
|       |                                                       |                                                                |
| = T   | his driver has an Authenticode/tm)                    | Have Disk                                                      |

(9) Select the saved driver folder, click on the displayed "GEEHY-LINK CMSIS DAP (WinUSB)", and then click "Next".

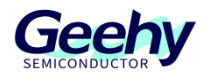

#### Figure 17

| - | Insert the manufacturer's installation disk, and then make<br>sure that the correct drive is selected below. | OK<br>Cancel | Select the device driver you want to install for the select the manufacturer and model of your hardware have a disk that contains the driver you want to install the select the select the | t <mark>his hardware.</mark><br>e device and then click Next. If you<br>II, click Have Disk. |
|---|----------------------------------------------------------------------------------------------------|--------------|----------------------------------------------------------------------------------------------------|----------------------------------------------------------------------------------------------|
|   | Copy manufacturer's files from:                                                                              | Browse       | Model<br>GEEHY-LINK CMSIS-DAP (WinUSB)                                                                                                    |                                                                                              |
|   |                                                                                                    |              | This driver is not digitally signed!     Tell me why driver signing is important                                                                                                    | Have Disk                                                                                    |

(10) Click "Yes" and "Install this driver software any way" in the pop-up prompt window.

Figure 18

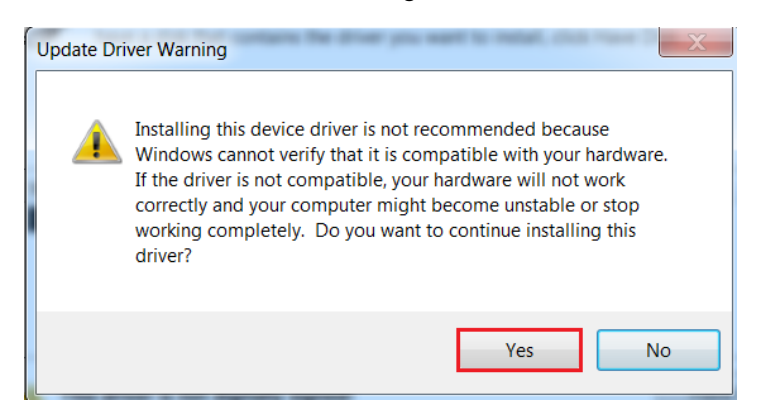

#### 6.2.2 Used on Windows 8 and above systems

Windows 8 and above systems come with WinUSB/CDC device drivers, which are automatically installed when GEEHY-LINK (WinUSB) is inserted into the PC.

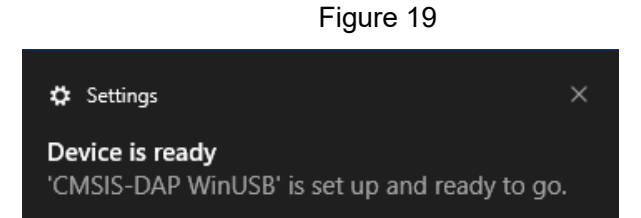

After the driver installation is completed, it can be seen in the Device Manager.

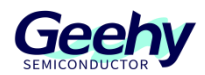

Figure 20

| >            | P  | Network adapters                  |
|--------------|----|-----------------------------------|
| $\mathbf{v}$ | Ψ, | Ports (COM & LPT)                 |
|              |    | USB Serial Device (COM3)          |
| >            |    | Print queues                      |
| >            |    | Processors                        |
| >            | •  | Software devices                  |
| >            | 4  | Sound, video and game controllers |
| >            |    | Storage controllers               |
| >            |    | System devices                    |
| >            | Ŷ  | Universal Serial Bus controllers  |
| $\mathbf{v}$ | Ű, | Universal Serial Bus devices      |
|              | -  | Geehy CMSIS-DAP WinUSB            |

#### 6.2.3 Use of Keil MDK

According to the official documentation of Keil MDK, if you are using an older version of Keil MDK (lower than 5.29), you may experience some inconvenience when using GEEHY-LINK WinUSB. The documentation link for reference is: https://developer.arm.com/documentation/ka003663/latest

Note: The usage of GEEHY-LINK (WinUSB) on Keil MDK is consistent with GEEHY-LINK (HID), please refer to section 6.1 for details.

#### 6.2.4 Use of UART-RX/TX

GEEHY-LINK (WinUSB) supports the use of UART-RX/TX and can be plugged into GEEHY-LINK (WinUSB). Open the serial port assistant and select the corresponding COM port to use, such as COM3.

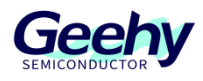

## 7 **Q&A**

Q1: How to distinguish between GEEHY-LINK (HID) and GEEHY-LINK (WinUSB)?

A1: It is different in USB device enumeration, GEEHY-LINK (WinUSB) will be enumerated as a WinUSB, VCP composite device. Customers can distinguish based on this.

Q2: How to upgrade GEEHY-LINK (HID) to GEEHY-LINK (WinUSB)?

A2: The upgrade method is quite complex. If you have any needs, it is recommended to contact our official support <u>FAE@geehy.com</u>. We will provide relevant technical support.

Q3: How does GEEHY-LINK (WinUSB) work on Linux/Mac systems?

A3: GEEHY-LINK WinUSB is a device based on CMSIS-DAP V2. It is recommended that you refer to the instructions for using other devices based on CMSIS-DAP V2.

Q4: Does GEEHY-LINK (HID/WinUSB) support SWO?

A4: Due to hardware design limitations, GEEHY-LINK (HID/WinUSB) does not support SWO.

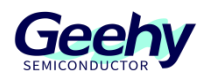

## 8 **Revision History**

| Date               | Version | Change History                                              |
|--------------------|---------|-------------------------------------------------------------|
| September 25, 2020 | 1.0     | New                                                         |
| October 22, 2021   | 1.1     | Modify description                                          |
| March 15, 2022     | 1.2     | Modify the debugger name                                    |
| November 17, 2023  | 1.3     | Modify port definition, and add WinUSB firmware description |

| Table 1 | Document Revision History |
|---------|---------------------------|
|         | Document revision mistory |

## Statement

This document is formulated and published by Geehy Semiconductor Co., Ltd. (hereinafter referred to as "Geehy"). The contents in this document are protected by laws and regulations of trademark, copyright and software copyright. Geehy reserves the right to make corrections and modifications to this document at any time. Please read this document carefully before using Geehy products. Once you use the Geehy product, it means that you (hereinafter referred to as the "users") have known and accepted all the contents of this document. Users shall use the Geehy product in accordance with relevant laws and regulations and the requirements of this document.

#### 1. Ownership

This document can only be used in connection with the corresponding chip products or software products provided by Geehy. Without the prior permission of Geehy, no unit or individual may copy, transcribe, modify, edit or disseminate all or part of the contents of this document for any reason or in any form.

The "极海" or "Geehy" words or graphics with "®" or "<sup>TM</sup>" in this document are trademarks of Geehy. Other product or service names displayed on Geehy products are the property of their respective owners.

#### 2. No Intellectual Property License

Geehy owns all rights, ownership and intellectual property rights involved in this document.

Geehy shall not be deemed to grant the license or right of any intellectual property to users explicitly or implicitly due to the sale or distribution of Geehy products or this document.

If any third party's products, services or intellectual property are involved in this document, it shall not be deemed that Geehy authorizes users to use the aforesaid third party's products, services or intellectual property, unless otherwise agreed in sales order or sales contract.

#### 3. Version Update

Users can obtain the latest document of the corresponding models when ordering Geehy products.

If the contents in this document are inconsistent with Geehy products, the agreement in thesales order or the sales contract shall prevail.

#### 4. Information Reliability

The relevant data in this document are obtained from batch test by Geehy Laboratory or cooperative third-party testing organization. However, clerical errors in correction or errors caused by differences in testing environment may occur inevitably. Therefore, users should understand that Geehy does not bear any responsibility for such errors that may occur in this document. The relevant data in this document are

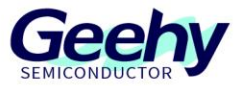

only used to guide users as performance parameter reference and do not constitute Geehy's guarantee for any product performance.

Users shall select appropriate Geehy products according to their own needs, and effectively verify and test the applicability of Geehy products to confirm that Geehy products meet their own needs, corresponding standards, safety or other reliability requirements. If loses are caused to users due to the user's failure to fully verify and test Geehy products, Geehy will not bear any responsibility.

#### 5. Legality

USERS SHALL ABIDE BY ALL APPLICABLE LOCAL LAWS AND REGULATIONS WHEN USING THIS DOCUMENT AND THE MATCHING GEEHY PRODUCTS. USERS SHALL UNDERSTAND THAT THE PRODUCTS MAY BE RESTRICTED BY THE EXPORT, RE-EXPORT OR OTHER LAWS OF THE COUNTIRIES OF THE PRODUCTS SUPPLIERS, GEEHY, GEEHY DISTRIBUTORS AND USERS. USERS (ON BEHALF OR ITSELF, SUBSIDIARIES AND AFFILIATED ENTERPRISES) SHALL AGREE AND PROMISE TO ABIDE BY ALL APPLICABLE LAWS AND REGULATIONS ON THE EXPORT AND RE-EXPORT OF GEEHY PRODUCTS AND/OR TECHNOLOGIES AND DIRECT PRODUCTS.

#### 6. Disclaimer of Warranty

THIS DOCUMENT IS PROVIDED BY GEEHY "AS IS" AND THERE IS NO WARRANTY OF ANY KIND, EITHER EXPRESSED OR IMPLIED, INCLUDING, BUT NOT LIMITED TO, THE WARRANTIES OF MERCHANTABILITY AND FITNESS FOR A PARTICULAR PURPOSE, TO THE EXTENT PERMITTED BY APPLICABLE LAW.

GEEHY WILL BEAR NO RESPONSIBILITY FOR ANY DISPUTES ARISING FROM THE SUBSEQUENT DESIGN OR USE BY USERS.

#### 7. Limitation of Liability

IN NO EVENT UNLESS REQUIRED BY APPLICABLE LAW OR AGREED TO IN WRITING WILL GEEHY OR ANY OTHER PARTY WHO PROVIDE THE DOCUMENT "AS IS", BE LIABLE FOR DAMAGES, INCLUDING ANY GENERAL, SPECIAL, DIRECT, INCIDENTAL OR CONSEQUENTIAL DAMAGES ARISING OUT OF THE USE OR INABILITY TO USE THE DOCUMENT (INCLUDING BUT NOT LIMITED TO LOSS OF DATA OR DATA BEING RENDERED INACCURATE OR LOSSES SUSTAINED BY USERS OR THIRD PARTIES).

#### 8. Scope of Application

The information in this document replaces the information provided in all previous versions of the document.

© 2022 Geehy Semiconductor Co., Ltd. - All Rights Reserved

# Geehy Semiconductor Co.,Ltd.

O Bldg.1, No.83 Guangwan Street, Zhuhai, Guangdong, China